# CONCEPT-II

*CONCEPT-II* is a frequency domain method of moment (MoM) code, under development at the Institute of Electromagnetic Theory at the Technische Universität Hamburg-Harburg (<u>www.tet.tuhh.de</u>).

# **Overview of demo examples**

The following demonstration examples for CONCEPT-II will be discussed in detail (\$CONCEPT: home directory of the package):

- 1. Wire loop, directory \$CONCEPT/demo/example1-wire-loop
- 2. Cylindrical monopole antenna radiating over a finite ground plate, directory \$CONCEPT/demo/example2-monopole-on-plate
- 3. Box with aperture and internal radiator, directory \$CONCEPT/demo/example3-boxwith-aperture
- 4. Dielectric sphere in a plane wave field, directory \$CONCEPT/demo/example4dielectric-sphere

To find out how CONCEPT-II works it is recommended to start with example 1 (wire loop) Important: file names should never contain blanks.

Shortcuts: Help -> Navigation

# Example 3: Box with aperture and internal dipole antenna

It is assumed that the user is already familiar with examples 1 and 2.

It is recommended to start from an empty directory and set up the simulation according to Fig 1.

# **\$CONCEPT/demo/example3-box-with-aperture**

The structure under investigation is shown in Fig 1: It is a PEC cube with internal dipole antenna. Note that the dipole antenna consists of a narrow strip of triangular patches. As the antenna is more or less surrounded by PEC walls this example forms a challenge for a numerical computation. Galerkin testing is activated, see last item of the project tree. The applied frequency is 300 MHz. The internal dipole is fed by 1 W. Hence this power must completely go through the aperture as no other loss mechanism is present.

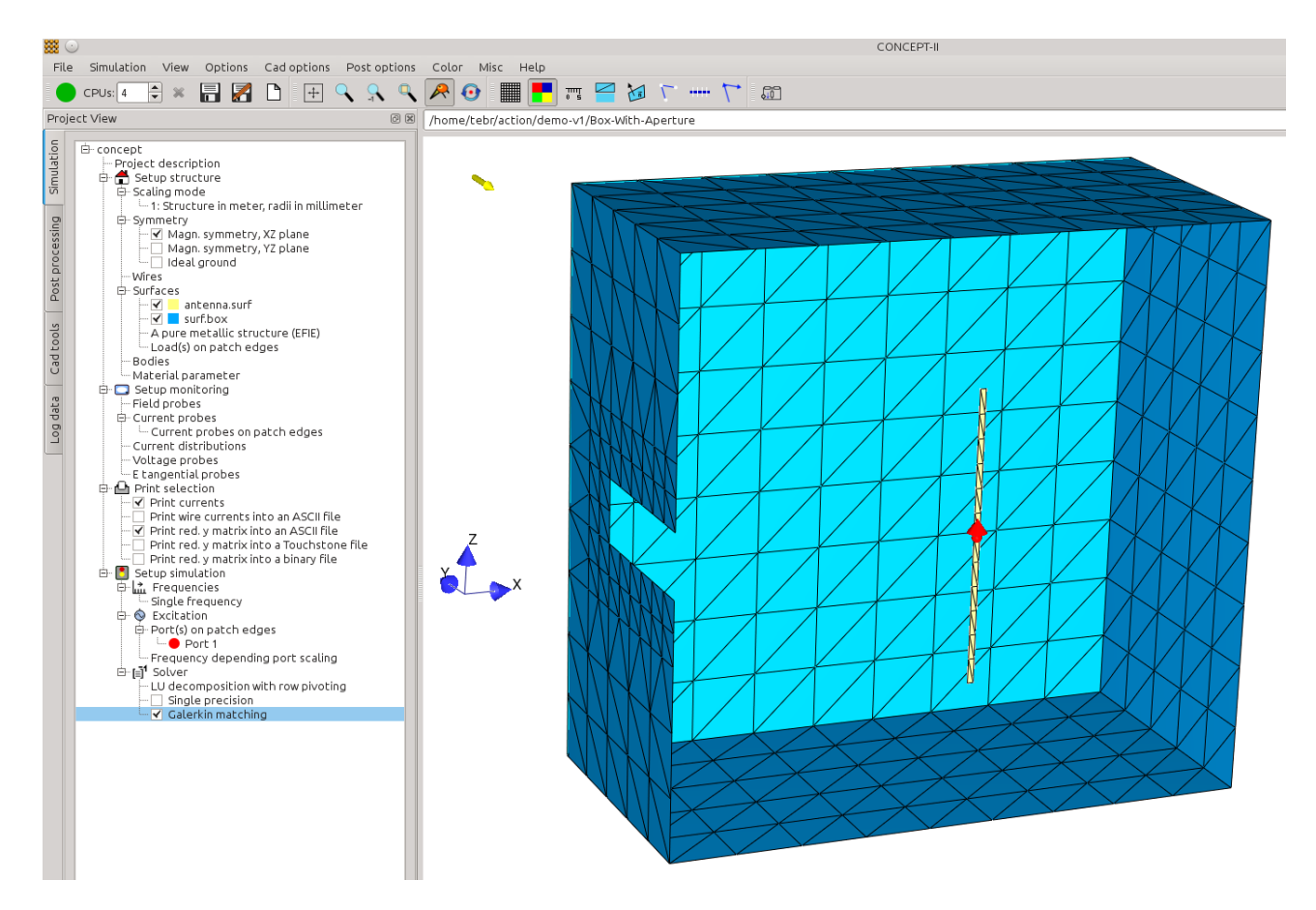

Fig 1: PEC cube with aperture and internal radiator (center-driven strip of patches)

As we have electrical and geometrical symmetry only half of the box needs to be discretized. The x-z plane is a plane of magnetic symmetry.

### Creating the box with aperture (surf.box)

- Edge length of the cube is 1m
- Cad tools  $\rightarrow$  (tool bar)
  - P1(xyz): 0 0 0
  - P7(x,y,z): 1 0.5 1
  - 300 MHz, 8 patches per wavelength
  - Magnetic symmetry: Symmetry with respect to the XZ plane
  - Deactivate: 'Set all patches to triangles'
- Erase the patches at the location of the aperture. For the position of the aperture notice Fig 1.
  - $\circ$  Use the rubber tool for this purpose:  $\circ \mathscr{A}$  . Mark the patches, then update
  - Refine the patches around the aperture using the following refinement pattern Mesh refinement

ه 🗄 💿

### Creating the dipole antenna strip (antenna.surf)

|                      | <b>22</b> •       |                                       |            | CONCEPT-II CAI    | )       |              |       | 2 🗢 🛇 🛪 |     |
|----------------------|-------------------|---------------------------------------|------------|-------------------|---------|--------------|-------|---------|-----|
| Cad tools 2          | 1                 | Discretization o                      | of quadra  | angular plates, r | nonunif | orm mesh pos | sible |         |     |
| patch nodes          | Output file       | antenna.surf                          |            |                   |         |              |       |         |     |
| le(s) to patch nodes | Number of parts:  | 1                                     |            | Copy from part:   | 1       |              | \$    | ОК      |     |
| 1.e-3                | Current part:     | 1 \$                                  |            |                   | Delete  | current part | ¢     | ОК      |     |
| x axis 🗘 🗅 Centre    | Corner 1 x:       | 0.5                                   | y:         | 0                 | z: 0    | 0.25         |       |         |     |
| 90.00                | Corner 2 x:       | 0.51                                  | y:         | 0                 | z: 0    | 0.25         |       |         |     |
| Enter shift values   | Corner 3 x:       | 0.51                                  | у:         | 0                 | z: 0    | 0.75         |       |         | H H |
| ) 1.000              | Corner 4 x:       | 0.5                                   | y:         | 0                 | z: 0    | 0.75         |       |         |     |
| Centre               | Frequency in MHz: |                                       | No. bf/wl: | 8                 | Comp    | oute meshes  |       |         |     |
| x point              | Meshes: 1-2       | 1                                     | 2-3        | 12                | 3-4     | 1            | 1-4   | 12      |     |
| y point              | Compr.: 1-2       | 1                                     | 2-3        | 1                 | 3-4     | 1            | 1-4   | 1       | H   |
| z point              | Save              | Read                                  |            |                   |         |              |       |         |     |
| ect File             |                   |                                       |            |                   |         |              |       |         |     |
| antenna.surf         | <b>√</b>          | Apply                                 |            | 🖋 ОК              |         |              | Oar   | icel    | H   |
|                      |                   |                                       |            |                   |         |              |       |         |     |
|                      |                   | Z                                     |            |                   |         |              |       |         |     |
|                      |                   | · · · · · · · · · · · · · · · · · · · |            |                   |         |              |       |         |     |
|                      |                   |                                       | x x        |                   |         |              |       |         | N   |
|                      |                   |                                       |            |                   |         |              |       |         | H   |
|                      |                   |                                       |            |                   |         |              |       |         | N   |
|                      |                   |                                       |            |                   |         |              |       |         | Ν   |
|                      |                   |                                       |            |                   |         |              |       |         |     |

• The antenna is located in the center of the box

Fig 2: Creating the antenna strip

• Use the plate tool  $\square$  to create the strip antenna. **Cad tools**,  $\rightarrow$  **Cad tools 2**, see Fig 2. The length of the strip is 0.5 m and the width is 1 cm

Convert all quadrangles of the box and the antenna strip into triangles by clicking on  $\Box \Box$  (tool bar)

Deactivation of the check mark left to a wire or surface patch file (project tree, **Cad tools 1**) makes the structure part become invisible, but it is still loaded.

Check the length and the width of the patch strip by using the ruler [1] (tool bar, see Fig 3)

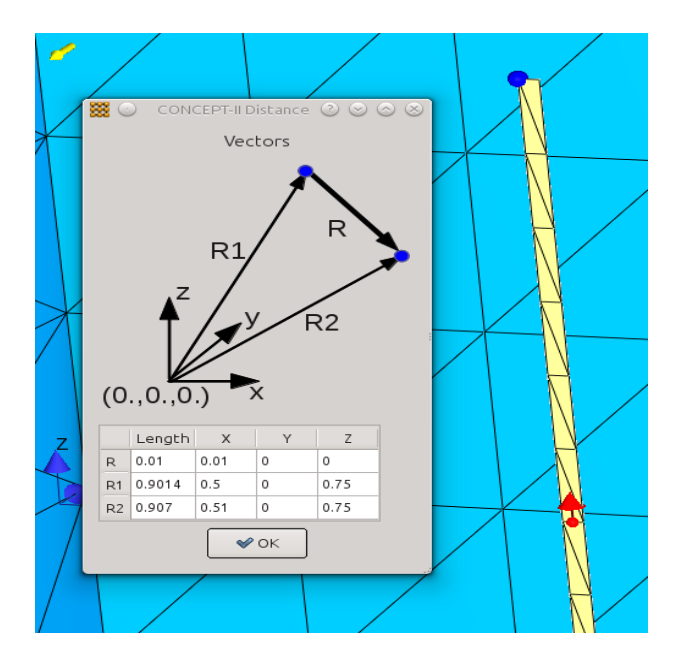

*Fig 3: Selecting two nodes by right mouse click provides the distance between the nodes. The patches of the strip are lying in the x-z plane. The y coordinates of all strip nodes are 0.* 

# Setting the edge generator, frequency, symmetry, and MoM testing method

Click on **Simulation** and load the files from the cad section. *Antenna.surf* and *surf.box* automatically appear under **Surfaces** entry (simulation project tree)

#### Section Setup structure:

Set check mark: 'Magn. symmetry, XZ plane'

#### Section Setup simulation

**Excitation**  $\rightarrow$  **Ports (power input/voltage input)**  $\rightarrow$  window opens  $\rightarrow$  (Turn mouse wheel for zooming in)  $\rightarrow$  right click on the center edge of the strip antenna  $\rightarrow$  a generator symbol

appears  $\rightarrow$  eventually change direction by a second click. Choose 1 W as input power.

### Frequencies → Single frequency → enter 300 MHz

For a high precision computation: activate the check mark 'Galerkin matching' as indicated in Fig 1.

Run the back end.

## Displaying the 3D radiation diagram together with the structure

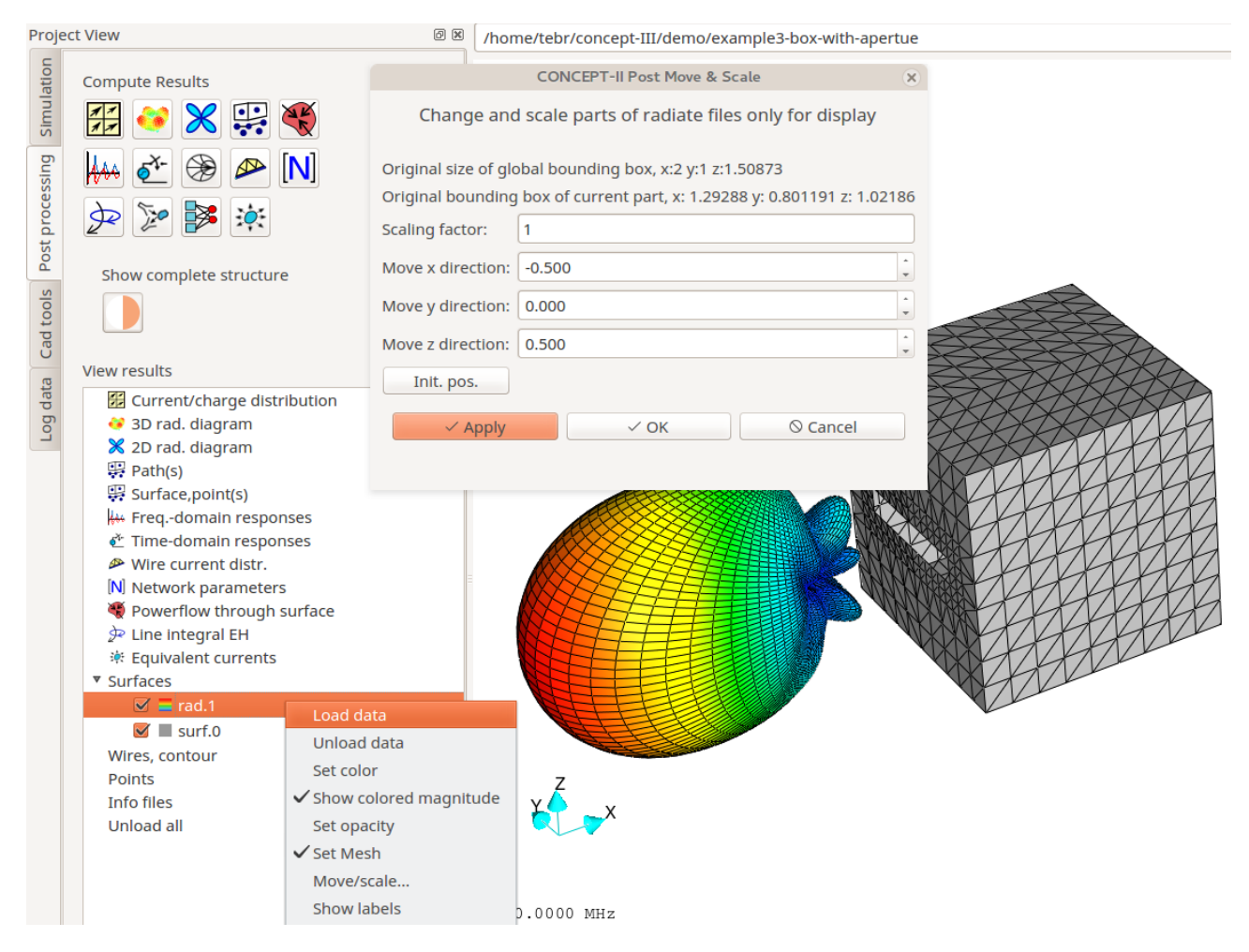

Fig 4: Application of the move-scale tool

- Go to Post processing

- Click on 🚱 (create a 3D radiation diagram, activate: 'High precision integration for far field')

- Click on . The structure under investigation is shown in the display area together with

the radiation diagram. Both structures intersect each other

- Post processing tree: The file names *rad.1* and *surf.0* appear under **Surfaces** 

- Right click on **rad.1**  $\rightarrow$  **Move/scale...**  $\rightarrow$  a sub-window opens. Enter values as shown in Fig 4 and click **Apply.** Box and cavity are well separated now.

- File  $\rightarrow$  Save image as (Choose format and picture name and save image of the display area onto the hard disk)

- Check the power budget (Log data  $\rightarrow$  3D rad. diagram): 0.989 W are computed in the far field, 1 W was the input power (3D radiation diagram: a 80x80 grid has been assumed on the unit sphere)

# Placing a load on a patch edge

Click the **Simulation** tab. Under Surfaces (entry of the simulation project tree), right click on **Load(s) on patch edges**  $\rightarrow$  **Set edge load(s)**, see next figure.

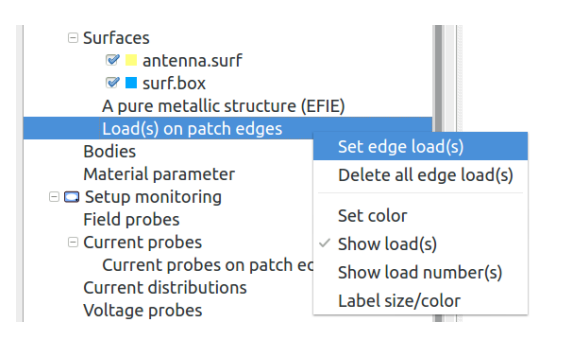

A window according to Fig 5 opens

| CONCEPT-II edge load(s)               |                     |                |           |    |                        |  |  |  |  |  |  |  |
|---------------------------------------|---------------------|----------------|-----------|----|------------------------|--|--|--|--|--|--|--|
| Loads on edges                        |                     |                |           |    |                        |  |  |  |  |  |  |  |
| Only on PEC, not on body boundaries   |                     |                |           |    |                        |  |  |  |  |  |  |  |
| Right click on an edge to set a load  |                     |                |           |    |                        |  |  |  |  |  |  |  |
| Coordinate file box-with-aperture-loa | ds.in               |                |           |    | ++                     |  |  |  |  |  |  |  |
| Circuitry identifier R in             | Ohm L in Microhenry | C in Nanofarad | File name |    |                        |  |  |  |  |  |  |  |
| Load 1 series R,L 🗸 50.               | 0.                  | No value       | No value  |    |                        |  |  |  |  |  |  |  |
|                                       |                     |                |           |    |                        |  |  |  |  |  |  |  |
| Set global V From load 1 🗘 T          | oload 1 🗘 Rin       | Ohm 🖓          |           | Do | $\left  \right\rangle$ |  |  |  |  |  |  |  |
| 🛷 Apply                               | «РОК                |                | Cancel    |    | $  \rangle$            |  |  |  |  |  |  |  |

Fig 5: Window for setting edge loads

Right click on an edge  $\rightarrow$  The load symbol appears over the edge  $\rightarrow$  enter the values of

the lumped load, here 50  $\Omega$  as inner resistance of the edge generator. Change symbol color and size by **Options**  $\rightarrow$  **Modify elements...**